| Closing Windows<br>File/Folder Sharing                                                                                                    | Közel a Windows-hoz<br>Fájl/Könyvtár megosztás                                                                                                    |
|----------------------------------------------------------------------------------------------------|----------------------------------------------------------------------------------------------------|
| Folder sharing in Windows XP is relatively<br>simple. It's done by right clicking on a folder<br>to get its properties then, in the sharing tab,<br>give it a share name and (if needed) a<br>comment. Unfortunately it's not always that<br>simple in Linux. In recent years though,<br>Ubuntu has made folder sharing just as easy,<br>but that can also depend on which desktop<br>you use. | Windows Xp alatt a könyvtár megosztás<br>viszonylag egyszerű. Jobb kattintás a<br>könyvtáron, majd tulajdonságok, majd a<br>megosztás fülön megadod a nevet amin meg<br>lesz osztva, és megjegyzést is adszhatsz<br>hozzá (ha szükséges). Sajnos Linux alatt<br>nem mindig ilyen egyszerű. Mégis, az elmúlt<br>években az Ubuntu alatt is pont ilyen<br>egyszerű lett, de függhet attól milyen<br>asztalkezelőt használsz. |
| Kubuntu<br>Almost identical to Windows XP in that you<br>right click a folder, choose properties, then<br>click the 'Share' tab to gain access to folder<br>sharing.                                                                                                    | Kubuntu<br>Majdnem ugyan az mint Windows XP-nél,<br>jobb kattintás a könyvtárra, válaszd a<br>tulajdonságokat, utána kattintás a<br>'Megosztás' fülre, hogy hozzáférj a könyvtár<br>megosztáshoz.                                                                                                    |
| In this tab you can check the box (if required) to share with Windows, give the share a name, allow/disallow guests and whether to allow full control, read only control or deny on a per user basis. If you don't see a 'Share' tab (and you're not asked to do so) you may need to install SAMBA using your package manager.                                                                 | Ebben az ablakban bejelölheted (ha<br>szükséges) a megosztást a Windows-hoz,<br>megadod a megosztás nevét,<br>engedélyezés/tiltás a vendégeknek a teljes<br>hozzáféréshez, vagy alapból csak olvasási<br>hozzáférés. Ha nem látod a megosztás fület<br>(és nem is kérdezett), úgy telepítened kell a<br>SAMBA-t a csomagkezelőben.                                                                                         |
| Should you need to assign a login/password<br>to your network (and I think you should) this<br>is set in K > System Settings > Sharing ><br>To connect to a Windows machine you open                                                                                                    | Felhasználónevet/jelszót szükséges<br>hozzárendelni a hálózatodhoz (és azt hiszem<br>kellene is), ezt a K > Rendszerbeállítások ><br>Megosztásnál állíthatod be.<br>Egy Windows géphez való csatlakozáshoz                                                                                                    |

Dolphin (the KDE file manager) and click nyisd meg a Dolphin-t (a KDE fájl kezelő) és Network (in the left panel), then Samba kattints a Hálózatok-ra (a bal oldali panelen), majd Samba megosztások, és végezetül Shares, finally Workgroup, and you should now see a list of available machines to Munkacsoport, és ott egy listát kell látnod az connect to. Double click the machine and elérhető gépekről amikhez csatlakozhatsz. Kettős kattintás a gépre és látni fogod az ott you'll see the list of shared folders on that machine. megosztott mappákat. Ne feledd, hogy a könyvtár felett amit látsz Note that above the folders you see hogy smb:xxxxxxxx - az smb a SAMBA-t smb:ronnie-desktop - that smb means jelenti és emlékeztet, hogy hálózaton SAMBA and reminds me that I'm browsing böngészek.. the network. Gnome / Unity felület Gnome-Shell and Unity A Gnome-Shell változat hasonlóan a Samba-t The Gnome-Shell variant also uses Samba to használia más hálózati elemek connect to other network components. This csatlakoztatásához. Ez azt jelenti, hogy ha means when you want to share files and/or fájlt és/vagy könyvtárat szeretnél megosztani, folders over your network you need to have telepítened kell a Samba-t. Samba installed. Ha a fájlkezelőben, egy könyvtáron jobb When you right-click a folder in the egérgombot nyomsz (amit meg szeretnél file-manager which you want to share, a osztani), egy menü jelenik meg és az egyik drop-down menu appears and one of the lehetőség a Megosztási opciók. Ha possible choices is Sharing Options. When kiválasztod és nincs telpítve a Samba akkor you choose this item and Samba is not kapsz egy üzenetet hogy telepítened kell. installed, you receive a message you need to install it. A telepítés egyszerű, csak kövesd a Installing is easy, just follow the wizard that "varázsló" útmutatásait a telepítési folyamat guides you through the installation process. alatt. A Samba telepítésének csak egy Installing Samba has one downside: you hátránya van, újra kell indítani a gépet, hogy need to reboot afterwards so the program can a program be tudja olvasni a beállításait, és read the config file and knows what to do and tudja mit hogyan kell tennie. how to do it. Amint a Samba fel lett telepítve és a gép is Once Samba is installed and the computer újraindult, visszatérhetünk a fájlkezelőhöz, has rebooted you can return to the jobb kattintás a könyvtáron amit megosztanál. file-manager and right-click the folder you Kattints ismét a Megosztási opciókra, jelöld want to share. Click Sharing Options again,

| tick the tickbox "Share this Folder", choose a<br>good name for the share, decide if other<br>users have the right to create and delete files<br>in the share and if non-registered users have<br>access. Finish with the button Modify Share.                                                                                                    | be a "Könyvtár megosztás"-t, válassz egy jó<br>nevet a megosztáshoz, döntsd el hogy más<br>felhasználóknak legyen e jogosultsága<br>létrehozni és törölni állományokat a<br>megosztott mappában, és ha a felhasználó<br>nem regisztrált: legyen-e hozzáférése. A<br>"megosztás módosítása" gombbal kész is<br>van.            |
|----------------------------------------------------------------------------------------------------|----------------------------------------------------------------------------------------------------|
| Now it should be possible to open Network in<br>the left column of the file-manager, choose<br>workgroup and see which computers are<br>online and which folders they have shared.                                                                                                    | A fájlkezelőben a bal oldali oszlopban most<br>már látnunk kell a hálózatok mappában,<br>válasszuk ki a munkacsoportot és láthatjuk<br>melyik gép online és melyik könyvtárak<br>vannak megosztva.                                                                                                    |
|                                                                                                    |                                                                                                    |
| Once shared, the icon of the shared folder<br>shows a double arrow indicating data can<br>flow both ways to and from the folder.                                                                                                    | Miután megosztott, a könyvtár ikonja egy<br>dupla nyíllal jelzi, hogy az adatforgalom két<br>irányba, ki és be is történyhet az adott<br>könyvtáron.                                                                                                    |
|                                                                                                    |                                                                                                    |
| Xfce                                                                                                    | XFCE                                                                                                    |
| The Xubuntu desktop with Xfce comes with<br>Thunar as a file manager, which currently<br>does not offer direct access to manipulating<br>the sharing properties of files and folders.<br>There is currently a thunar-shares-plugin<br>project, but it is not packaged for Xubuntu at<br>this time so has to be installed from source<br>and manually configured, the author has not<br>tested it. | A Xubuntu fájlkezelője a Thunar, mely<br>jelenleg nem kínál közvetlen elérést a<br>megosztott fájlok és könyvtárak kezelésére.<br>Jelenleg fut egy beépülő modul fejlesztése,<br>de ez nincs benne a Xubuntu csomagban,<br>tehát a forráskódból kell telepíteni és kézi<br>beállítást igényel, a szerző még nem<br>tesztelte. |
| Instead, you can install samba manually and<br>configure it to serve the folders you wish to<br>share. Alternatively, you can install a file<br>manager from Gnome, called Nautilus, with                                                                                                    | Helyette telepítheted a Samba-t, és kézzel<br>kell beállítani a könyvtárakat amit meg<br>szeretnél osztani. Alternatívaként még<br>telepítheted a Gnome fájlkezelőjét, a<br>Nautilust megosztással - úgy hogy telepíted a                                                                                                    |

| sharing by installing the nautilus,                                                                                                    | Nautilust, Nautilus-megosztás és Samba                                                                                                    |
|----------------------------------------------------------------------------------------------------|----------------------------------------------------------------------------------------------------|
| nautilus-share and samba packages. You can                                                                                                    | csomagokat. Utána elindítod és elnavigálsz a                                                                                                    |
| then launch Nautilus and navigate to "Sharing                                                                                                    | "Megosztási beállítás" menühöz a                                                                                                    |
| Options" for the folder you wish to share, just                                                                                                    | könyvtárnál amit megosztanál, csak mint                                                                                                    |
| like you would in Gnome-Shell.                                                                                                    | ahogy a Gnome felületen tennéd.                                                                                                    |
| LXDE<br>Once again, in keeping with the "light-weight"<br>nature of Lubuntu, the default installation<br>does not include the software to facilitate file<br>sharing; however, as with all other "optional"<br>applications in Lubuntu, all the software<br>required to share files (e.g. NFS support,<br><i>Giver, Samba,</i> etc.) between multiple Linux<br>boxes and/or Linux and other OS's (e.g. MS<br>Windows, OSX, etc.) is readily available from<br>the repositories. Also, the lightweight file<br>manager that comes standard with LXDE -<br><i>PCManFM</i> - has no default integrated<br>capabilities to allow you to configure the | LXDE<br>Ismételten, mint ahogy a Lubuntu "könnyed"<br>természetéhez illeszkedik, az alap telepítés<br>nem tartalmaz programot a fájlmegosztás<br>megkönnyítsére, azonban mint mind az<br>összes "választható" alkalmazás a<br>Lubuntuban, az összes szoftver<br>rendelkezésre áll a fájlmegosztáshoz (NFS<br>támogatás, Giver, Samba stb) több linux gép<br>és/vagy linux OS és más OS (pl Windows,<br>OSX stb) között, és ezek könnyen elérhetőek<br>a csomagtárakból. Továbbá, a pehelysúlyú<br>PCManFM mely az LXDE fájlkezelője<br>alapból nem rendelkezik bépített<br>képességgel, hogy beállítsd a könvtár és |
| sharing of files of folders; however, if Samba                                                                                                    | tajimegosztast, azonban na a Samba-t                                                                                                    |
| is installed, then you can access and                                                                                                    | telepítetted, akkor elérheted és böngészhetsz                                                                                                    |
| navigate Samba shares directly from within                                                                                                    | a Samba megosztások között közvetlenül a                                                                                                    |
| <i>PCManFM</i> by typing the IP address of the                                                                                                    | PCManFM-en keresztül, úgy hogy begépeled                                                                                                    |
| target Samba share into the address field in                                                                                                    | az IP címét a kiválasztott Samba                                                                                                    |
| <i>PCManFM</i> .                                                                                                    | megosztásnak a PCManFM címsorába.                                                                                                    |

Also note that if you choose to install *Samba* and/or *NFS support*, then you can not only manage file/folder sharing with those packages' respective management tools (and from the command line, of course), you can install the very small and simple *Lubuntu Control Center (LCC)* application which, Szintén fontos megjegyezni, ha azt választod hogy telepíted a Samba-t és/vagy az NFS támogatást, akkor a csomaghoz tartozó mindenkori "szerszámokkal" (és persze parancssorból is) nem csak kezelheted a fájl/könyvtárt, de telepíthetsz egy kicsi és egyszerű alkalmazást a Lubuntu Control Center-t (LCC), amellyel létrehozhatsz, kezelhetsz és megoszthatsz könyvtárakat. among other things, provides a very simple and fast utility to create/manage shared folders.

You can certainly install *LCC* even without file sharing installed so that you can benefit from its other features; however, if you click on the *Share* icon in the *LCC*, then a dialog box will pop up notifying you that you do not have file sharing services installed and it will offer to install one or more services for you.

It should be obvious by now that the "tag line" for Lubuntu (and most other "lightweight" distros) is "It can change to meet your needs". If you are looking for a "lightweight" distro, then you should expect to have a "stripped down model" [of Linux]. That's why you chose a lightweight distro in the first place, right? (The answer is "Yes".) But because most of these distros (like Lubuntu) were made "light" by eliminating lots of "software overhead" and by using utilitarian equivalents to basic (and indispensable) applications like file managers and web browsers, you are free to "fatten them up" to your heart's content from the repositories. Of course, if you wanted "fat" to begin with, you wouldn't have chosen a "lightweight" distro in the first place. But it is important to know that as your needs change and you require functionality that is not available in Lubuntu by default, it is immediately available to you via the repositories. This "malleability" of Linux is one of its greatest strengths and accounts for the myriad "shapes and sizes" of Linux distros available. And let's not forget that none of this would be possible without

Akkor is telepítheted az LCC-t ha nem telepíted a fájlmegosztó szolgáltatást, és használhatod az egyéb funkcióit, mindazon által ha ráklikkelsz a megosztás ikonra, egy ablak ugrik fel és figyelmeztet, hogy nincs fájlmegosztás szolgáltatás telepítve; és felajánl egy, vagy több szolgáltatást telepítésre.

Mostanra bizonyára nyilvánvalóvá vált a fő irányvonal a Lubuntu-nál (és egyéb "pehelysúlyú" distro-knál), hogy "Átalakítható az igényeid szerint". Ha egy ilyen kisméretű disztribúciót keresel, számíthatsz rá hogy egy "lecsupaszított modellt" kapsz [Linux-ból]. Pont ezért választod elsősorban, nem igaz? (A válasz "igen".) Azért lett a legtöbb ilyen distro (mint a Lubuntu) "könnyűre" szabva, mert kihagyták a legtöbb szoftver többletet és egyszerű és hasznos programmokkal váltották ki az alapvető (és nélkülözhetetlen) alkalmazásokat mint a fájlkezelő és webböngésző, szabadon "felhízlalhatod" ahogy kedved tartja a csomagtárból. Természetesen ha nagy darabbal kezdenél akkor elsősorban nem "könnyű" distro-t választanál. De fontos tudnod, hogy ahogy a szükségleted változik és több funkcionalitást kívánsz mint ami a Lubuntu-ban alapesetben van, az azonnal elérhetővé válik számodra a csomagtáron keresztül. Ez a "formálhatóság" a Linux egyik legnagyobb erőssége és a Linux distro-k számtaltan alakban és méretben elérhetőek. És ne feledd, ezek egyike sem lenne lehetséges a nyílt forráskódú fejlesztési modell nélkül.

| the open source development model. |  |
|------------------------------------|--|
|                                    |  |
|                                    |  |